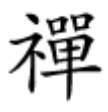

# 

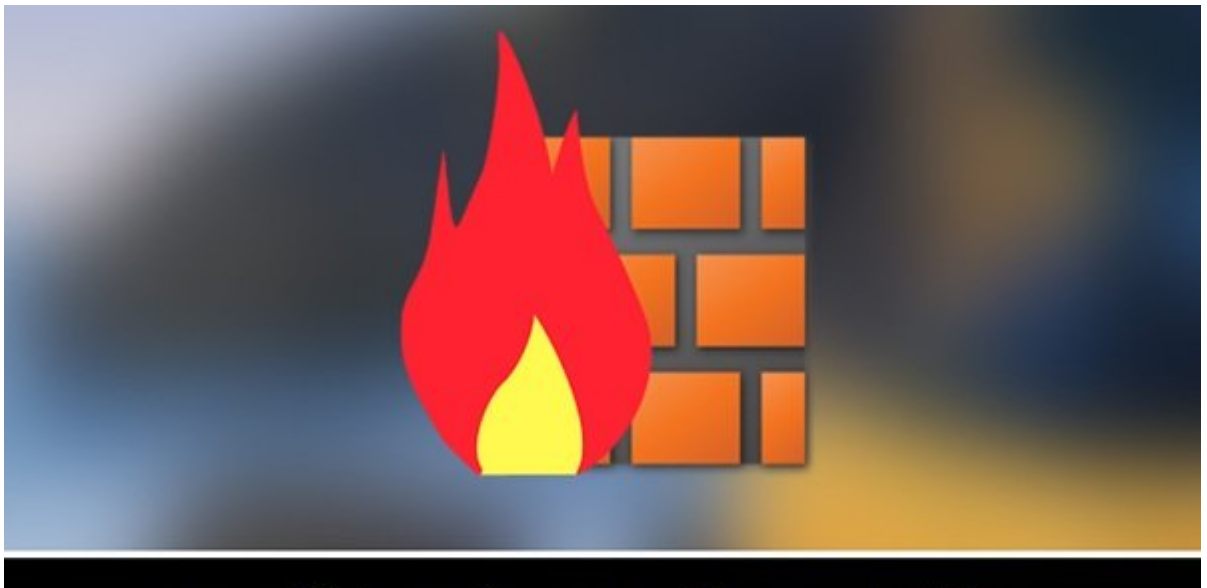

# به دنبال امنیت بیشتر هستید، یک دیوار آتش روی گوشی اندرویدی خود نصب کنید

## 

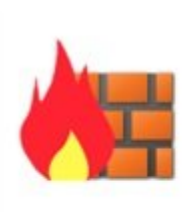

Firewall ohne Root Developer: Grey Shirts

Price: Free \*\*\*\*

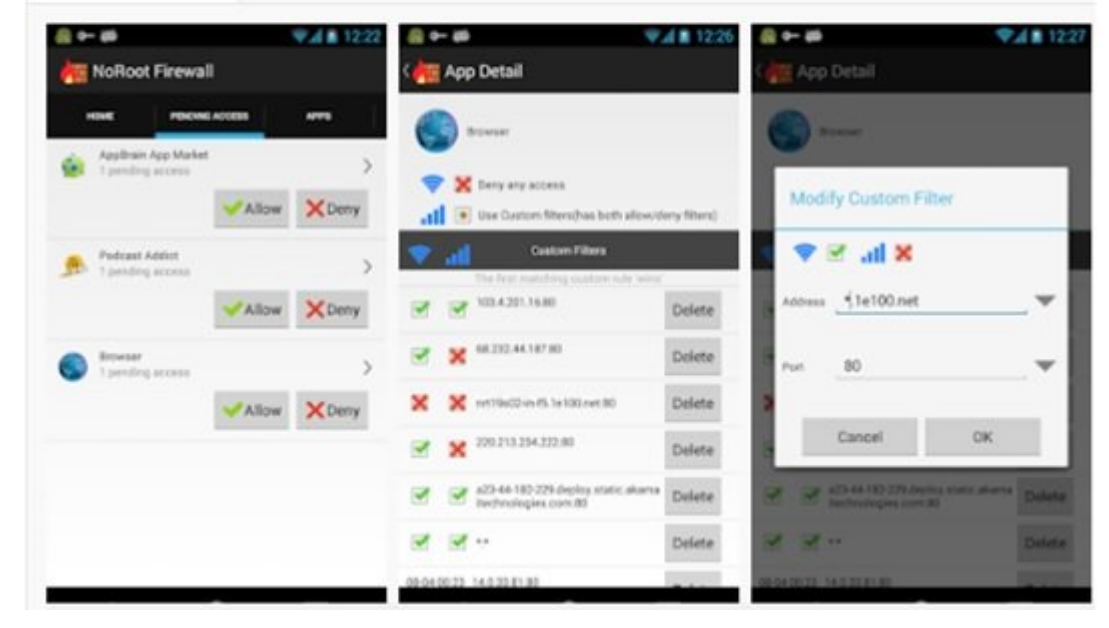

| 4            | ¥ ₩ D ₩@                       | 3% 🖬 12:14 |
|--------------|--------------------------------|------------|
| Ma NoRoot    | Firewall                       |            |
| HOME         | PENDING ACCESS                 | APPS       |
|              | Start                          |            |
| Click OK whe | en it tries to crea connection | 1          |
|              | Stop                           |            |
| (            | Auto start on boot             |            |
|              |                                |            |
|              |                                |            |
|              |                                |            |
| 0            | About NoRoot Firewal           | I          |

|                                                            | 1                                                                                                    |                 |
|------------------------------------------------------------|----------------------------------------------------------------------------------------------------|-----------------|
| HOME                                                       | PENDING ACCESS                                                                                                    | A               |
|                                                            | Start                                                                                                    |                 |
| Allow c                                                    | onnection                                                                                                    |                 |
| NoRoot I                                                   | Firewall is requesting                                                                                                | )               |
| connecti<br>monitor<br>allow thi                           | on that will allow it to<br>network traffic. Only<br>s if you trust the sou                                           | o<br>rce.       |
| connecti<br>monitor<br>allow thi<br>An icon v<br>of your s | on that will allow it to<br>network traffic. Only<br>s if you trust the sou<br>will be shown at the t<br>creen Allow? | o<br>rce.<br>op |

 D
 D
 D
 D
 D
 D
 D
 D
 D
 D
 D
 D
 D
 D
 D
 D
 D
 D
 D
 D
 D
 D
 D
 D
 D
 D
 D
 D
 D
 D
 D
 D
 D
 D
 D
 D
 D
 D
 D
 D
 D
 D
 D
 D
 D
 D
 D
 D
 D
 D
 D
 D
 D
 D
 D
 D
 D
 D
 D
 D
 D
 D
 D
 D
 D
 D
 D
 D
 D
 D
 D
 D
 D
 D
 D
 D
 D
 D
 D
 D
 D
 D
 D
 D
 D
 D
 D
 D
 D
 D
 D
 D
 D
 D
 D
 D
 D
 D
 D
 D
 D
 D
 D
 D
 D
 D
 D
 D
 D
 D
 D
 D
 D
 D
 D
 D
 D
 D
 D

| HOME                                    | PENDING ACCESS                                                                                                   | APP                |
|-----------------------------------------|----------------------------------------------------------------------------------------------------|--------------------|
| MyJio<br>5 pend                         | ing accesses                                                                                                    |                    |
|                                         | Allow                                                                                                    | XDen               |
| Clean M<br>3 pend                       | Master<br>ing accesses                                                                                           |                    |
|                                         | Allow                                                                                                    | XDen               |
|                                         |                                                                                                    |                    |
| Google<br>Transpi<br>Service<br>1 pendi | Account Manager,Googl<br>ort,Google Play services,<br>Is Framework<br>Ing access                                 | e Backup<br>Google |
| Google<br>Transpi<br>Service<br>1 pendi | Account Manager,Googl<br>ort,Google Play services,<br>is Framework<br>ing access                                 | e Backup<br>Google |
| Google<br>Transpr<br>Service<br>1 pendi | Account Manager,Googl<br>ort,Google Play services,<br>is Framework<br>ing access<br>Allow<br>axy<br>ing accesses | e Backup<br>Google |

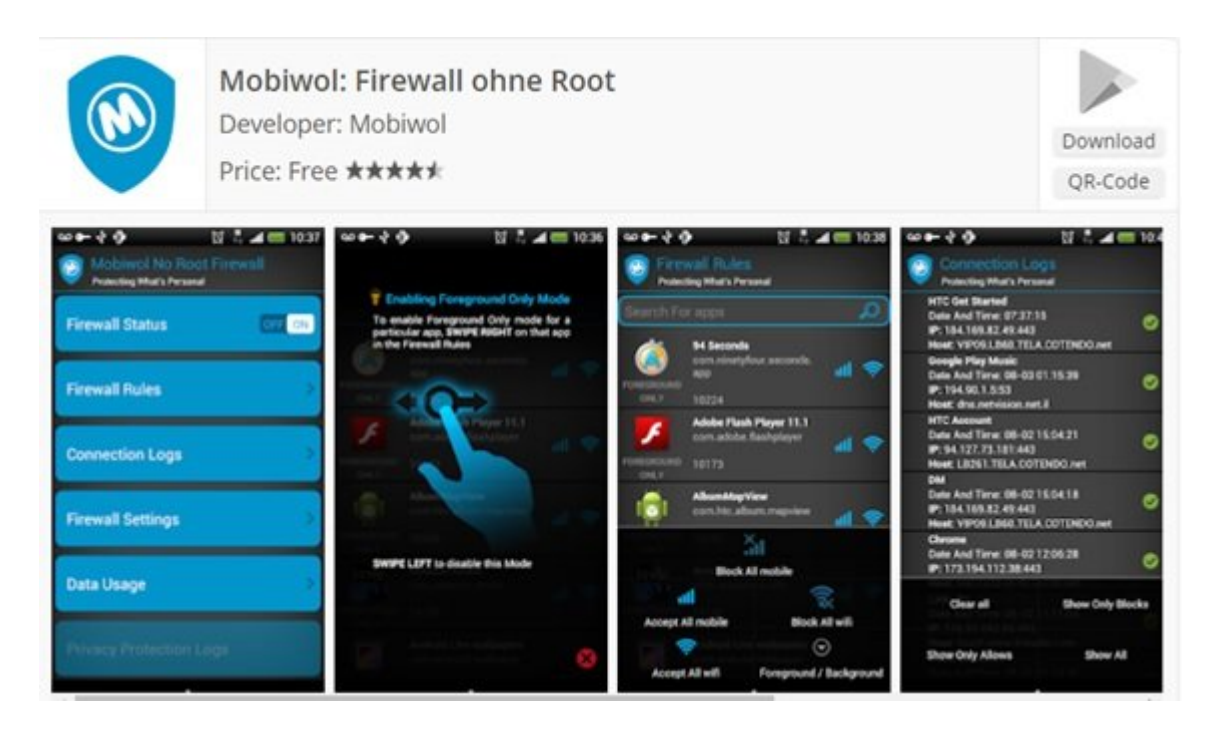

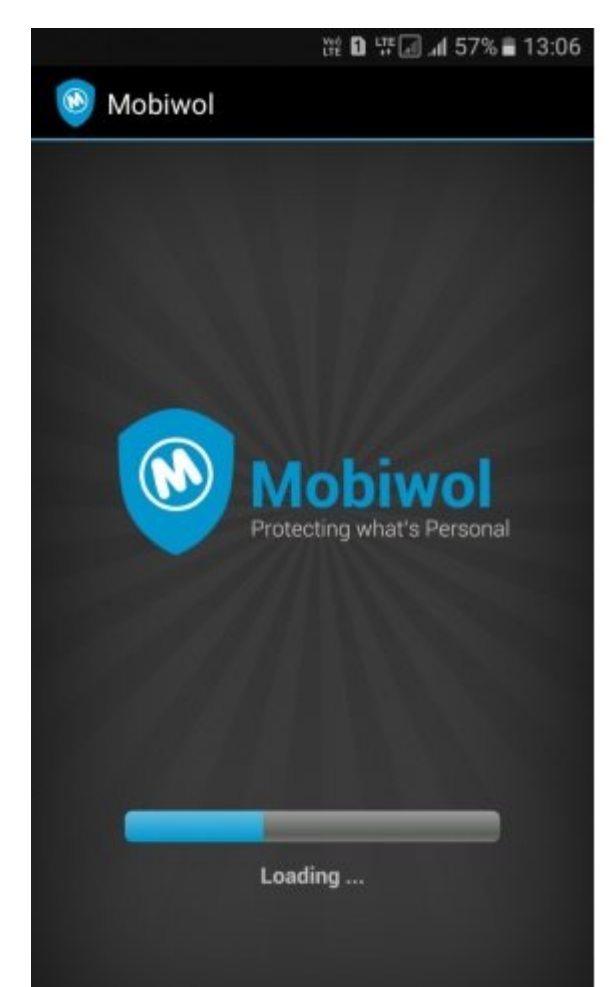

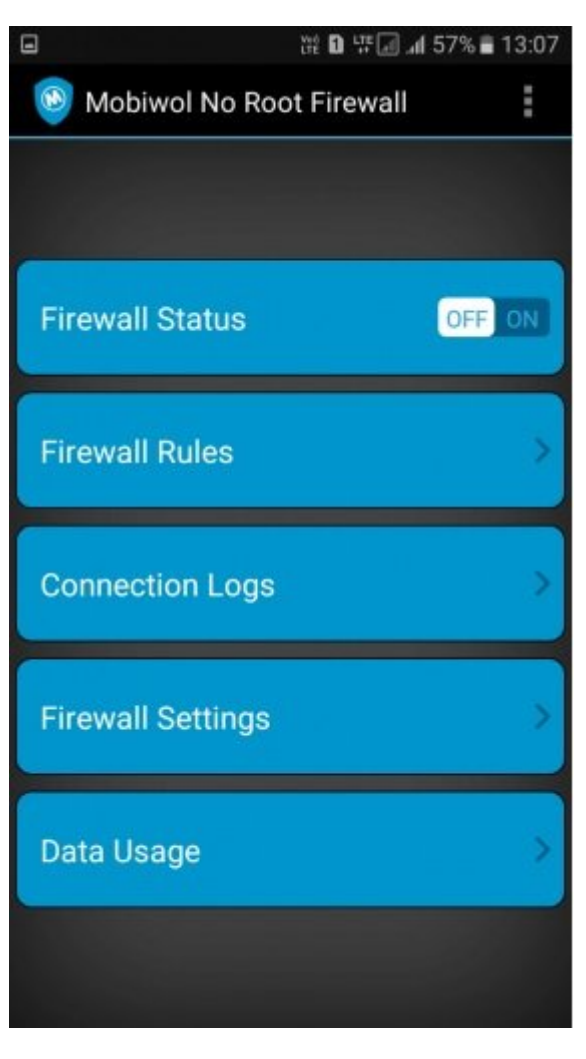

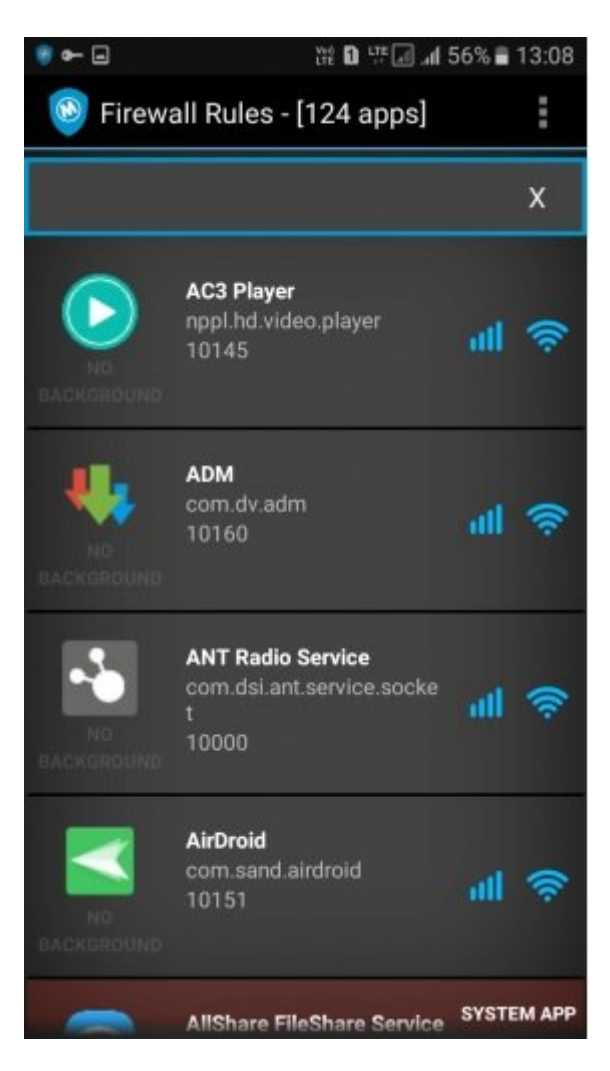

## NetGuard - no-root firewall []3 [][][]

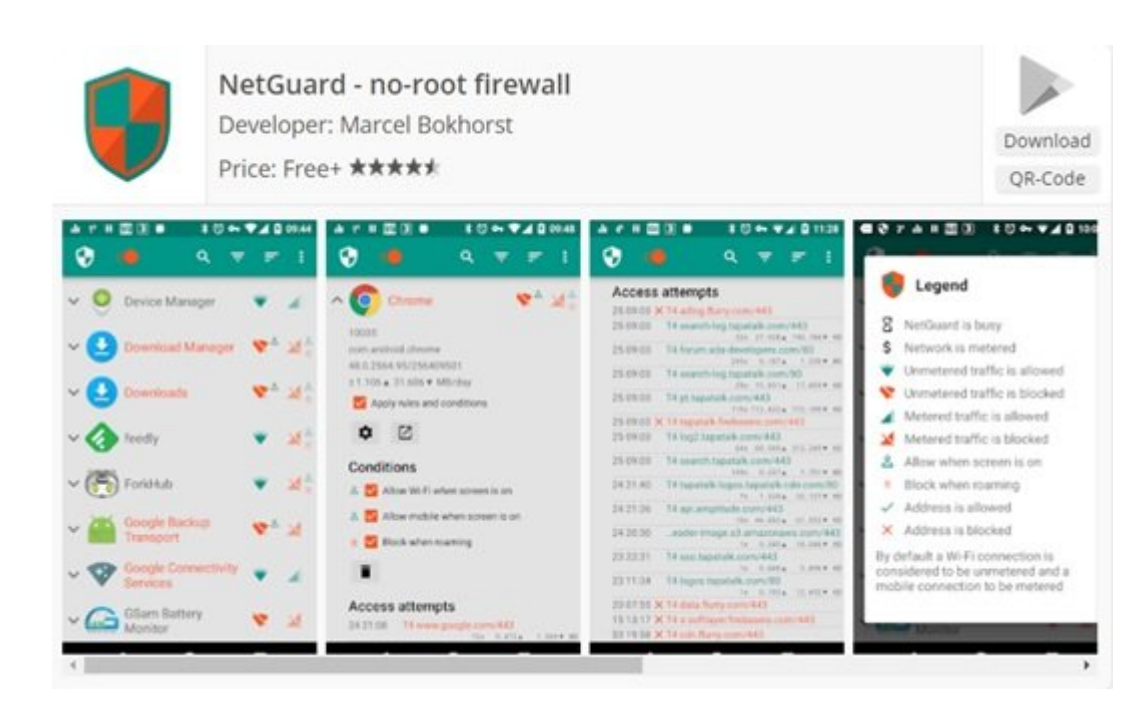

# +AFWall 00000 00000

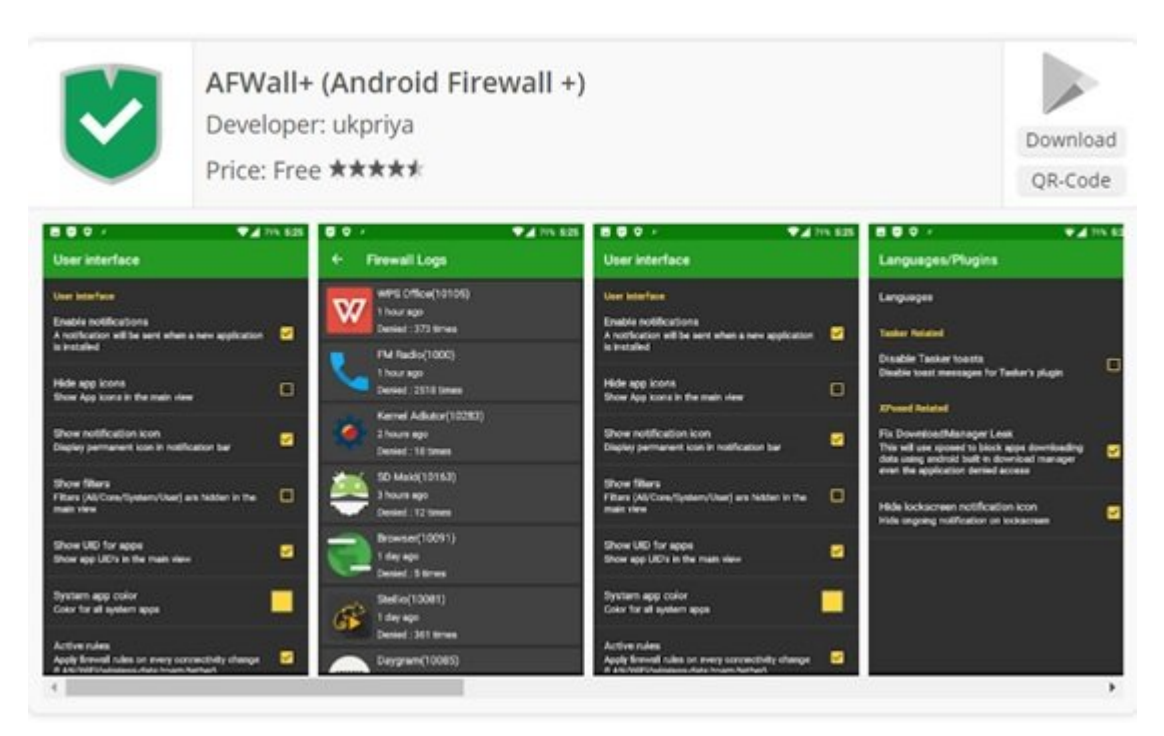

### NetPatch Firewall

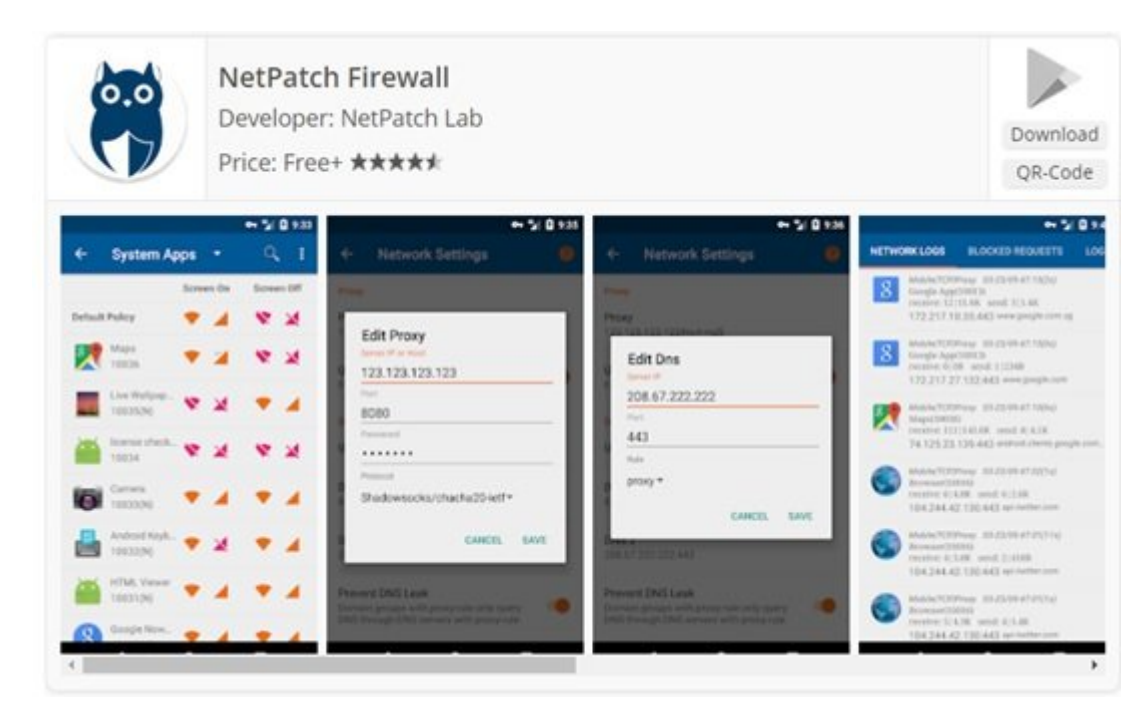

# COD COD C

#### 

https://www.shabakeh-mag.com/security/12560/%DA%86%DA%AF%D9%88%D9%86%D9%87-:[][] %D9%85%DB%8C%E2%80%8C%D8%AA%D9%88%D8%A7%D9%86%DB%8C%D9%85-%DB%8C%DA%A9-%D8%AF%DB%8C%D9%88%D8%A7%D8%B1%D8%A2%D8%AA%D8%B4-%D8%A8%D9%87-%DA%AF%D9%88%D8%AF%D8%8C-%D8%A7%D9%86%D8%AF%D8%B1%D9%88%D8%AF%D8%8C-%D8%AE%D9%88%D8%AF-%D8%A7%D8%B6%D8%A7%D9%81%D9%87-%DA%A9%D9%86%DB%8C%D9%85%D8%9F